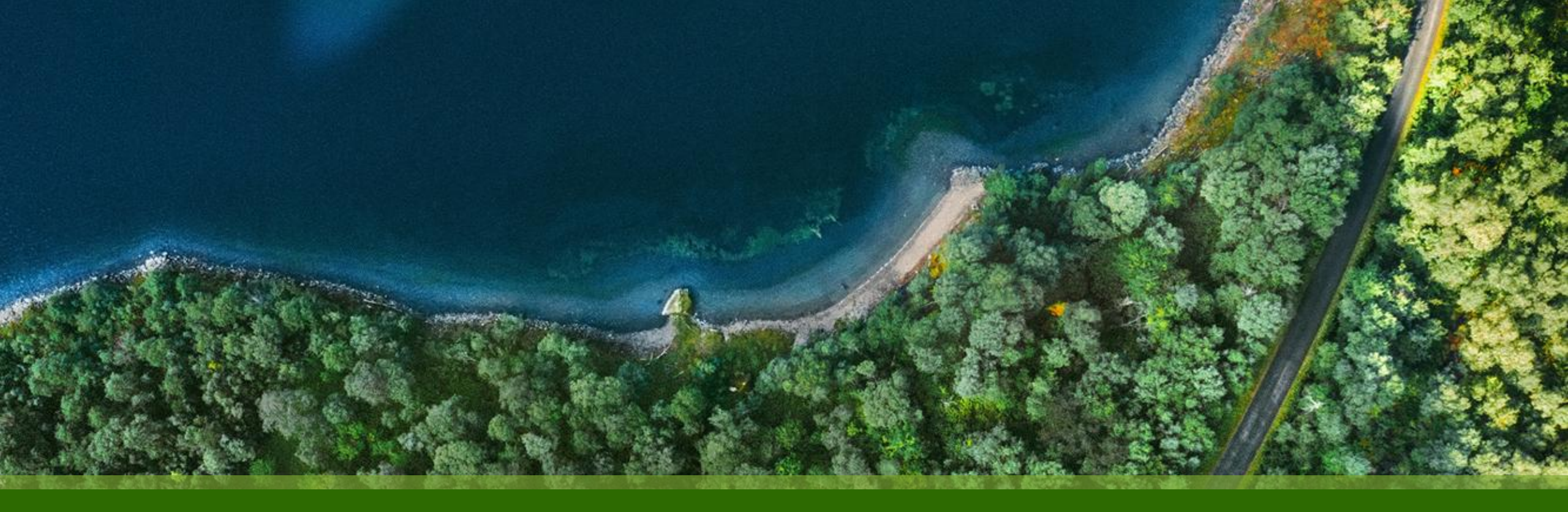

# Mist 運用マニュアル - WAN Assurance - WAN SLE(Root Cause Analysis) 確認手順

ジュニパーネットワークス株式会社 2025年1月 Ver 1.0

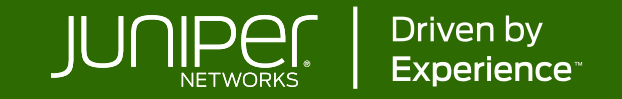

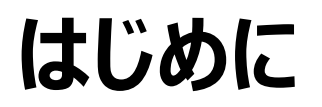

- ◆ 本マニュアルは、『WAN SLE(Root Cause Analysis) 確認手順』について説明します
- ◆ 手順内容は 2025年1月 時点の Mist Cloud にて確認を実施しております 実際の画面と表示が異なる場合は以下のアップデート情報をご確認ください <u>https://www.juniper.net/documentation/us/en/software/mist/product-updates/</u>
- ◆ 設定内容やパラメータは導入する環境や構成によって異なります

各種設定内容の詳細は下記リンクよりご確認ください

https://www.juniper.net/documentation/product/us/en/mist/

- ◆ 他にも多数の Mist 日本語マニュアルを「ソリューション&テクニカル情報サイト」に掲載しております <u>https://www.juniper.net/jp/ja/local/solution-technical-information/mist.html</u>
- ☆本資料の内容は資料作成時点におけるものであり事前の通告無しに内容を変更する場合があります また本資料に記載された構成や機能を提供することを条件として購入することはできません

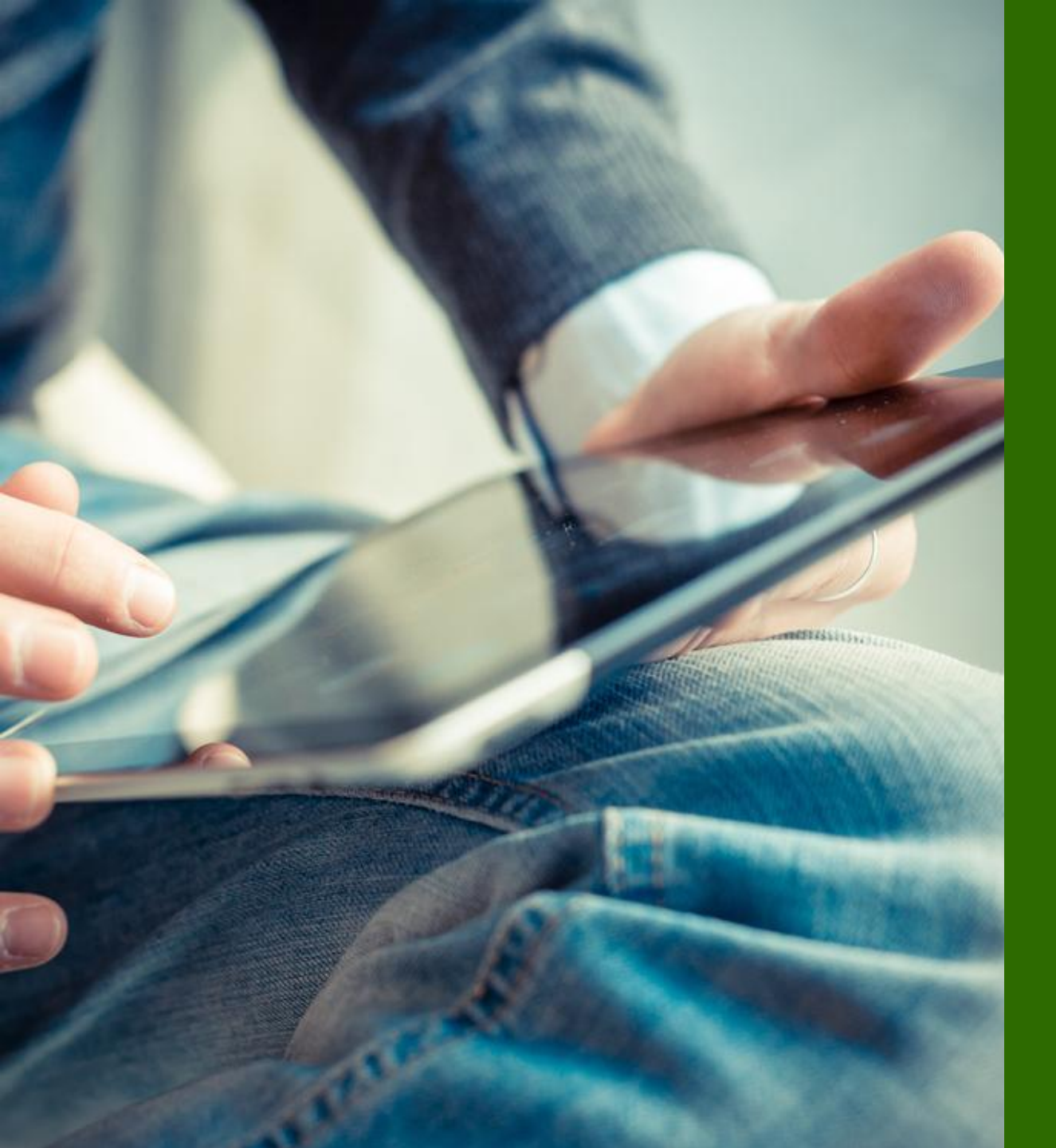

### ■運用ケース

- SLE を確認したい時
- Root Cause Analysis(根本原因分析) をしたい時

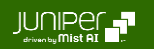

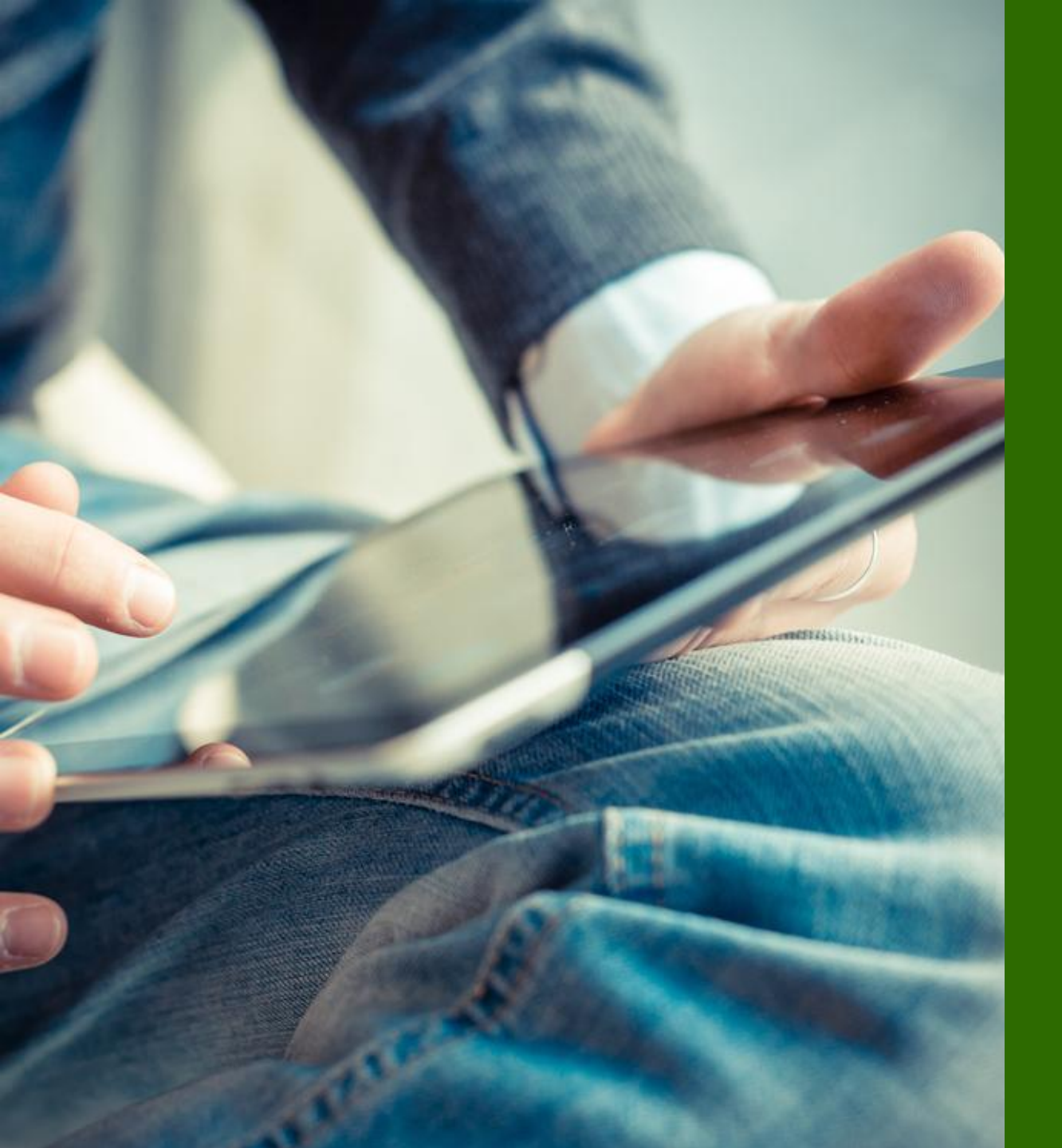

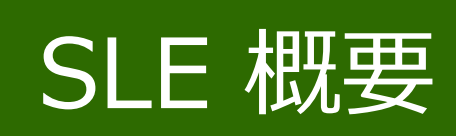

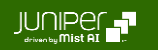

### SLE WAN Edge SLE

### [Monitor] から [Service Levels] をクリック、 [WAN] タブを選択します SLE が目標達成率を下回る場合、各 SLE の Classifiers (分類子)をドリルダウンしていくことで、問題の切り分けが可能です

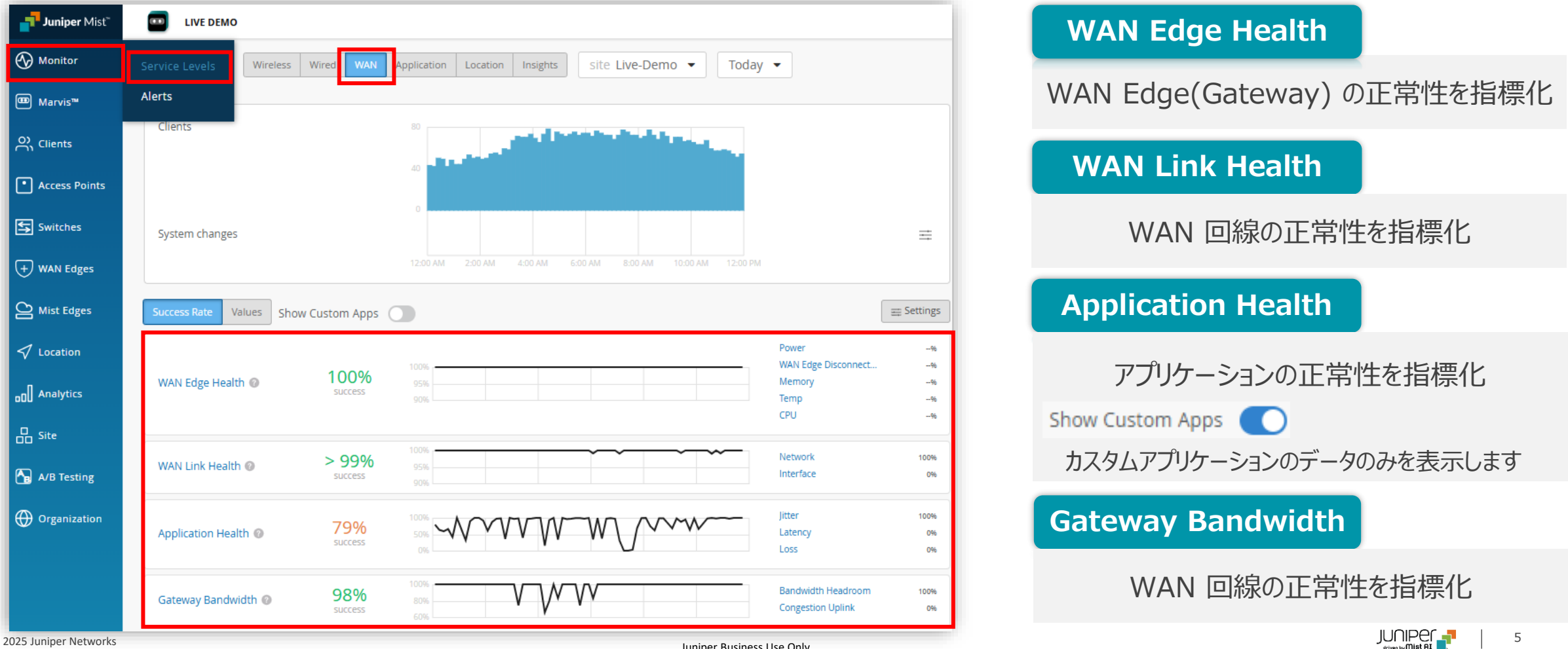

Juniper Business Use Only

### WAN Edge Health

#### WAN Edge Health の Classifier/Sub-Classifier を確認します

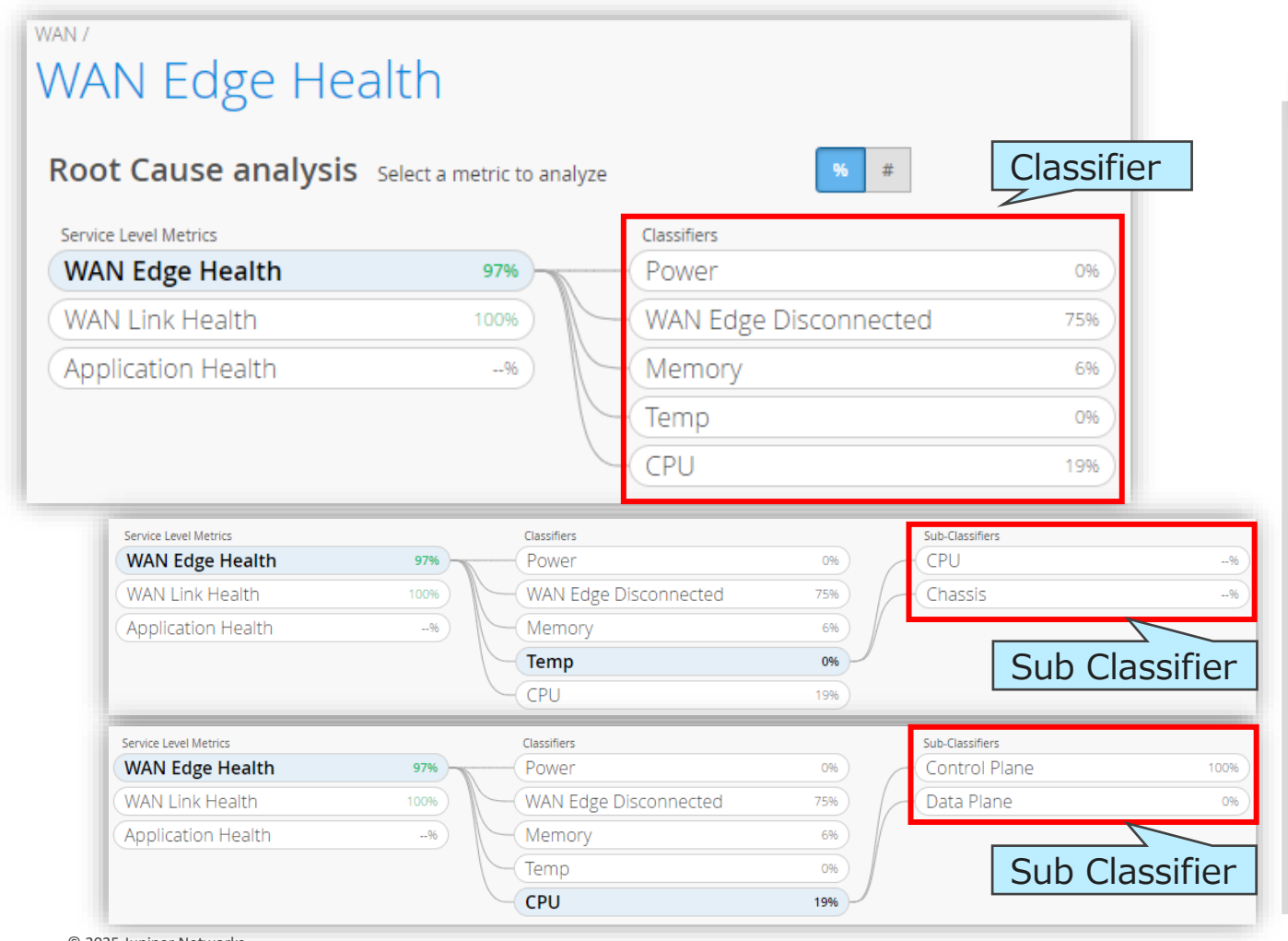

#### NOTE

#### Classifier (分類子)は指標を下げる要因を各要素に分類します

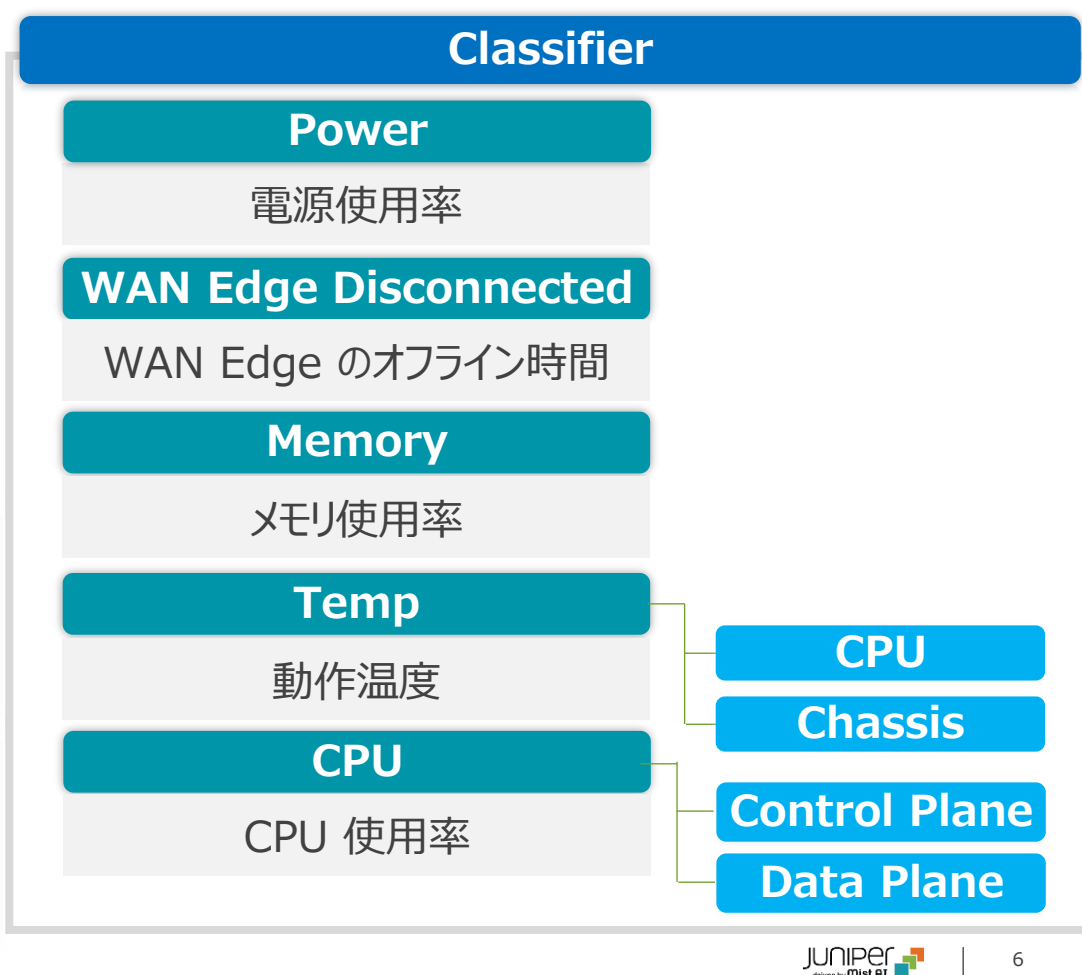

WAN Link Health

#### WAN Link Health の Classifier/Sub-Classifier を確認します WAN / WAN Link Health Root Cause analysis Select a metric to analyze % # Classifier Classifiers Service Level Metrics WAN Edge Health 100% Network ---96 WAN Link Health 100% Interface --% Application Health ISP Reachability --% --% Gateway Bandwidth ---96 Service Level Metrics Sub-Classifiers Classifiers WAN Edge Health 100% Network --% Loss WAN Link Health Interface 100% --96 Jitter Application Health ISP Reachability Peer Path Down ---96 --96 Gateway Bandwidth ---96 Latency Service Level Metrics Classifiers Sub-Classifiers WAN Edge Health 100% Network ---96 Cable Issues WAN Link Health 100% Interface --% Congestion Application Health LTE Signal ISP Reachability ---96 --96 Gateway Bandwidth ---96 Sub-Classifiers Service Level Metrics Classifiers WAN Edge Health 100% Network ---96 ARP Interface DHCP WAN Link Health 100% --96 Application Health ---96 **ISP Reachability** --% Gateway Bandwidth ---96 Sub Classifier Juniper Business Use Only

#### NOTE

Classifier (分類子)は指標を下げる要因を各要素に分類します

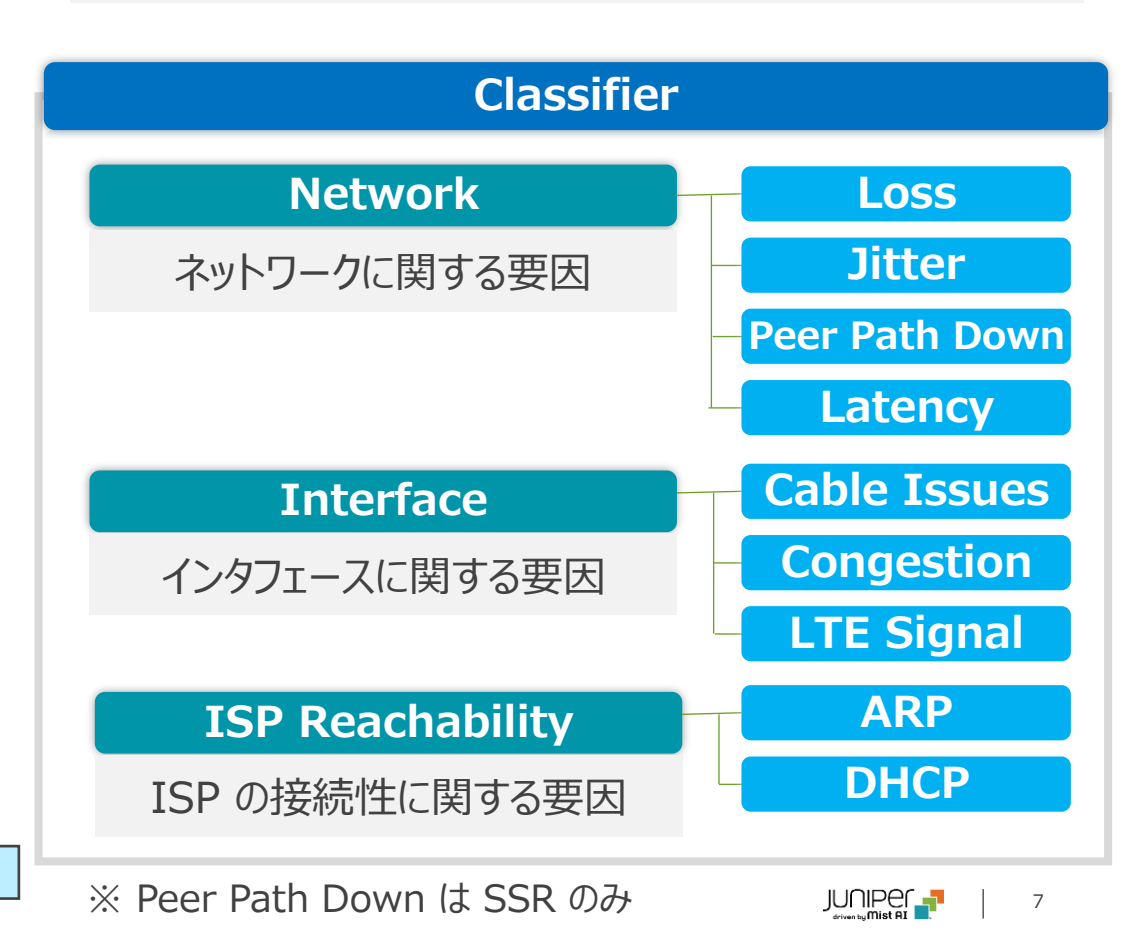

© 2025 Juniper Networks

### **Application Health**

#### Application Health の Classifier を確認します

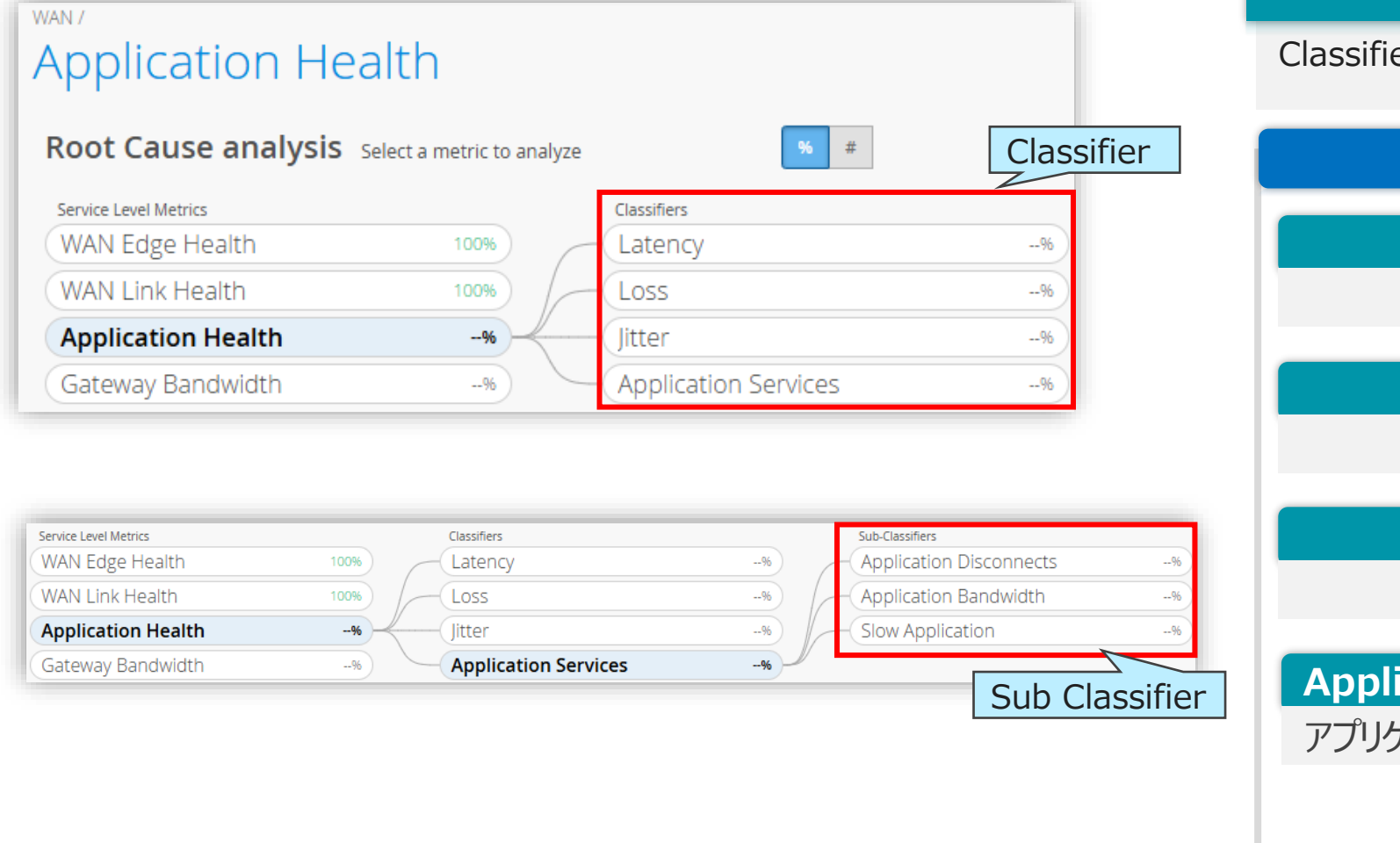

#### NOTE

Classifier (分類子)は指標を下げる要因を各要素に分類します

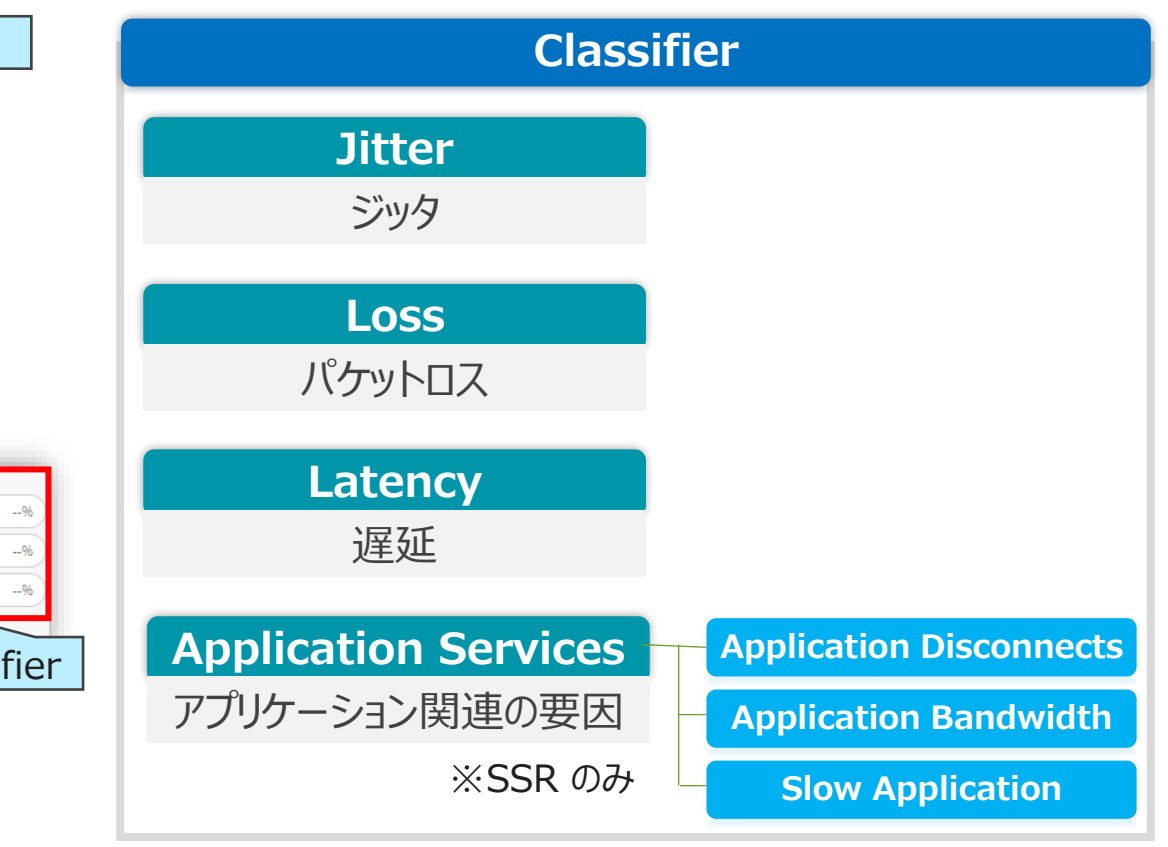

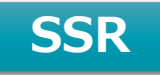

#### **Application for SSR**

#### 事前定義済みアプリケーションを SLE から除外できます

・定義済みアプリケーションの削除 [Settings] より、[Application] をクリック、削除するアプリケーションを選択し、[Remove] をクリック、[Save] します

| Success Rate Values Sho | w Custom Apps   | )         | =                                        | Settings       | Cus                                                 | tomize Service Levels |       |                               | ×      |   |
|-------------------------|-----------------|-----------|------------------------------------------|----------------|-----------------------------------------------------|-----------------------|-------|-------------------------------|--------|---|
| WAN Edge Health @       | 100%            | 95%       | Memory<br>Power<br>WAN Edge Disconnect   | 96<br>96<br>96 | Select service metrics to display. Drag to reorder. |                       | ag to | Application Add Application V |        |   |
|                         |                 | 90%       | Temp<br>CPU                              | -96            |                                                     | WAN Edge Health       | ≡     | 61 Applications               |        |   |
| WAN Link Health 🕖       | 100%<br>success | 100%      | Network<br>Interface<br>ISP Reachability | -96<br>-96     |                                                     | WAN Link Health       | ≡     | Amazon Video                  |        | * |
|                         |                 |           | ,                                        |                |                                                     |                       |       | Apple Audio                   |        |   |
| Application Health @    |                 | 10%<br>5% | Latency<br>Loss                          | 96<br>96<br>96 | Application                                         | Application           | Ξ     | Apple iCloud                  |        |   |
|                         | success         |           | Jitter<br>Application Services           |                |                                                     | Application Health    | ≡     | Asana                         |        |   |
|                         |                 |           |                                          |                |                                                     |                       |       | Atlassian                     |        |   |
|                         |                 |           |                                          |                |                                                     |                       |       | AWS                           |        |   |
|                         |                 |           |                                          |                |                                                     |                       |       | BitTorrent                    | _      |   |
|                         |                 |           |                                          |                |                                                     |                       |       | Box                           |        |   |
|                         |                 |           |                                          |                |                                                     |                       |       |                               |        |   |
|                         |                 |           |                                          |                |                                                     |                       |       | CookieLaw                     | -      |   |
| © 2025 Juniper Ne       | tworks          |           |                                          |                | Juniper E                                           | usiness Use Only      |       | Remove をクリック後<br>表示されます       | Cancel | 9 |

Juniper Business Use Only

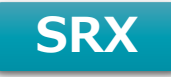

#### **Application for SRX**

[Application]、[Add Application] の順にクリックし、正常性を確認するアプリケーションを設定します a) 定義済みアプリケーションを選択、または、[Create Custom] をクリックして、b) カスタムアプリケーションを定義します

| a) 定義済みアプ                                           | リケーションを選択                      | Add Application b                                   | ) カスタムアプリケーションを定義                                                 |                                |
|-----------------------------------------------------|--------------------------------|-----------------------------------------------------|-------------------------------------------------------------------|--------------------------------|
| Customize Service Levels                            |                                | より追加できます                                            | Create Custom Application                                         | HIIP                           |
| Select service metrics to display. Drag to reorder. | Application (Maximum Limit 10) | Add Application V                                   | Name                                                              | 1 [Name] を設定                   |
| ☑ WAN Edge Health                                   | 7 Applications     Search      | Amazon Prime                                        | Mode<br>HTTP C ICMP                                               | 2 [HTTP] を選択                   |
| VAN Link Health 📃                                   | AWS                            | □ Apple Audio<br>□ Apple iCloud<br>□ Asana デ書:ネュップル | URL<br>https://www.google.co.jp<br>(Please specify http or https) | 3 [URL] を入力                    |
| Application                                         | Microsoft Teams                | Atlassian<br>Box<br>Disney Plus                     | Create Cancel                                                     | 4 [Create] をクリック               |
| Application Health                                  | Officesos                      | Prophex     Facebook     Google Cloud Platform      | Create Custom Application                                         | ICMP                           |
| 1                                                   | Voutube                        | GoToMeeting<br>GSuite<br>Hulu                       | Name                                                              | 1 [Name] を設定                   |
| 設定済み                                                |                                | Create Custom Add                                   | Mode<br>O HTTP O ICMP                                             | <b>2</b> [ICMP] を選択            |
|                                                     | カス                             | く<br>スタムアプリケーションを<br>美する場合クリック                      | IP Address<br>8.8.8.8                                             | 3 [IP Address] を入力             |
| ΝΟΤΕ                                                |                                |                                                     | Packet Size (optional)<br>512<br>(0-65400)                        | 4 [Packet Size] を設定<br>(オプション) |
| 最大 10 個アプ                                           | リケーションを設定できます                  |                                                     | Create Cancel                                                     | 5 [Create] をクリック               |
| © 2025 Juniper Networks                             |                                | Juniper Business Use                                | Only                                                              |                                |

### **Gateway Bandwidth**

#### Gateway Bandwidth の Classifier を確認します

| Sateway Bandw           | ridth                   |                    |           |
|-------------------------|-------------------------|--------------------|-----------|
| Root Cause analysis set | ect a metric to analyze | % #                | Classifie |
| Service Level Metrics   |                         | Classifiers        |           |
| WAN Edge Health         | 100%                    | Bandwidth Headroom | 100%      |
| WAN Link Health         | > 99%                   | Congestion Uplink  | 0%        |
| Application Health      | 79%                     |                    |           |
| Cateway Bandwidth       | 98%                     |                    |           |

#### NOTE

Classifier (分類子)は指標を下げる要因を各要素に分類します

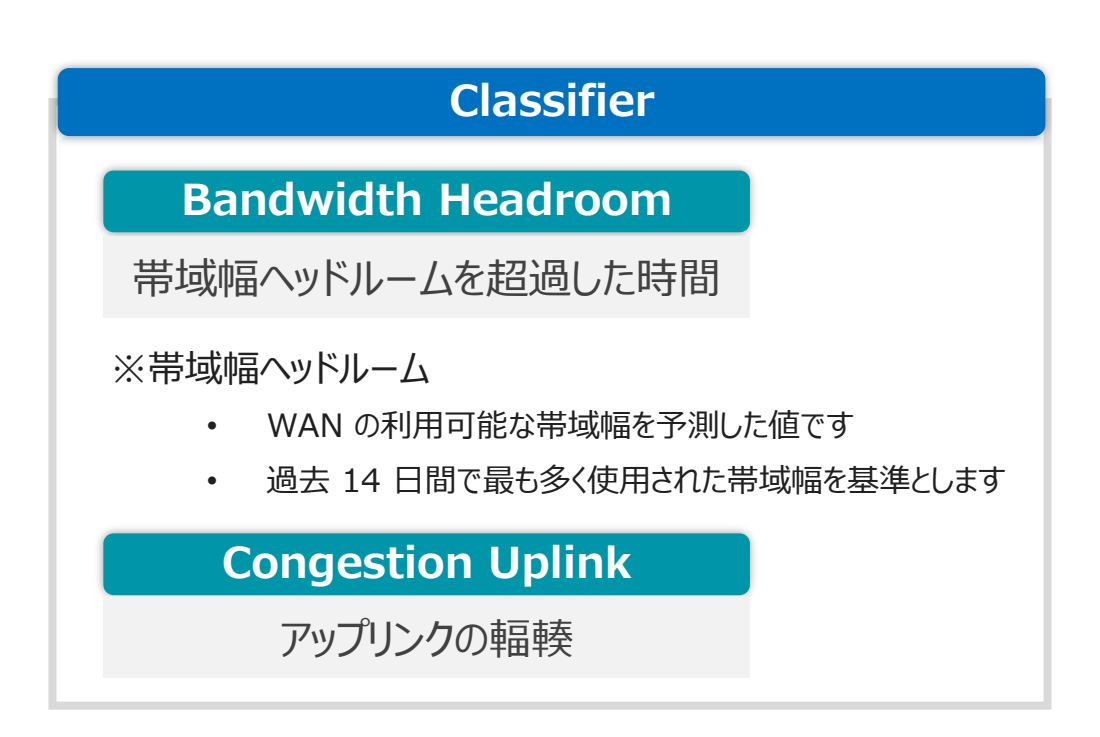

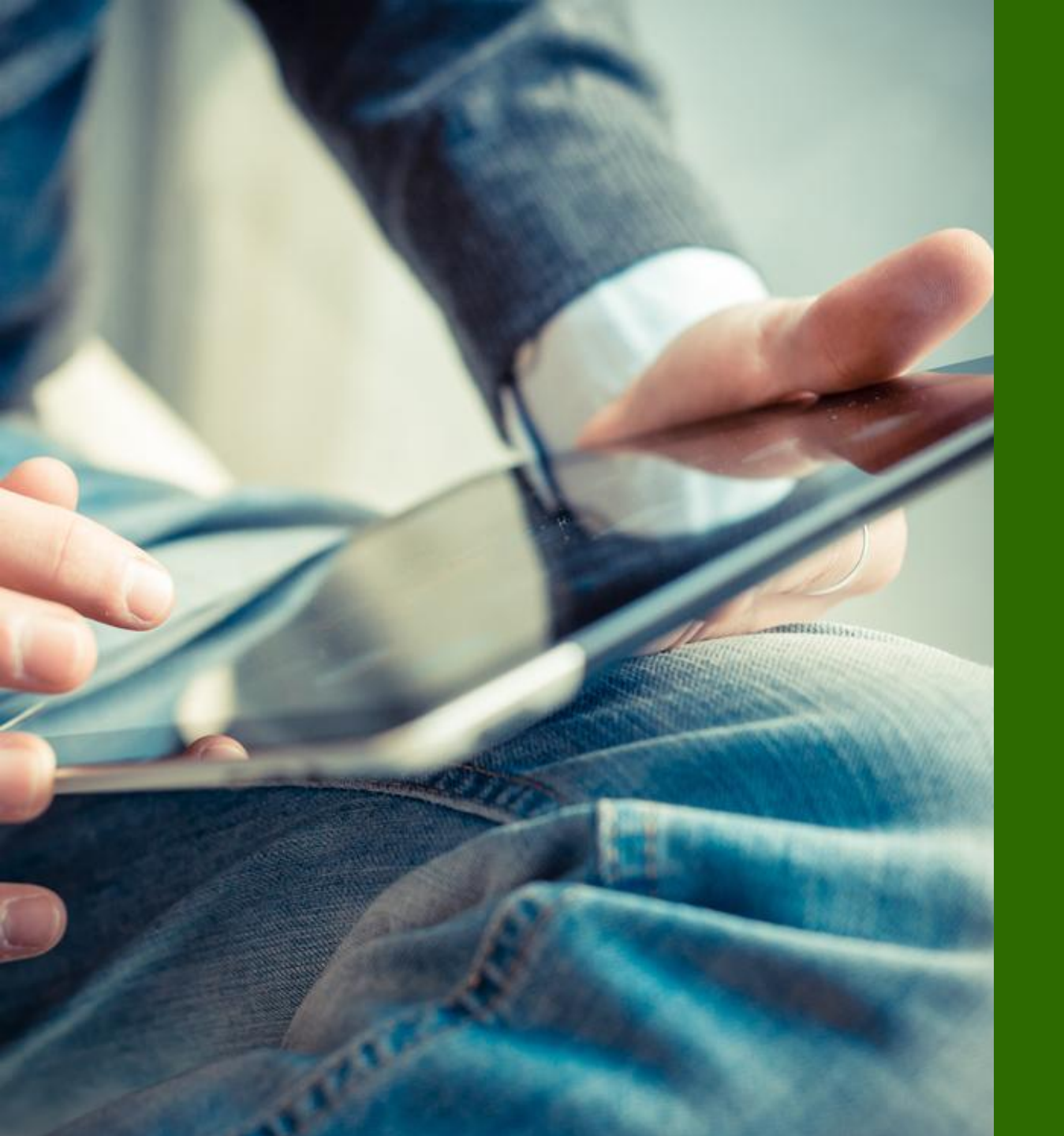

# SLE 確認手順

サイト単位

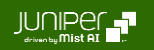

### SLE 確認手順 - サイト単位

SLE - per site

1. [Monitor] から [Service Levels] をクリックします 2. [WAN] タブをクリック、対象サイトを選択します

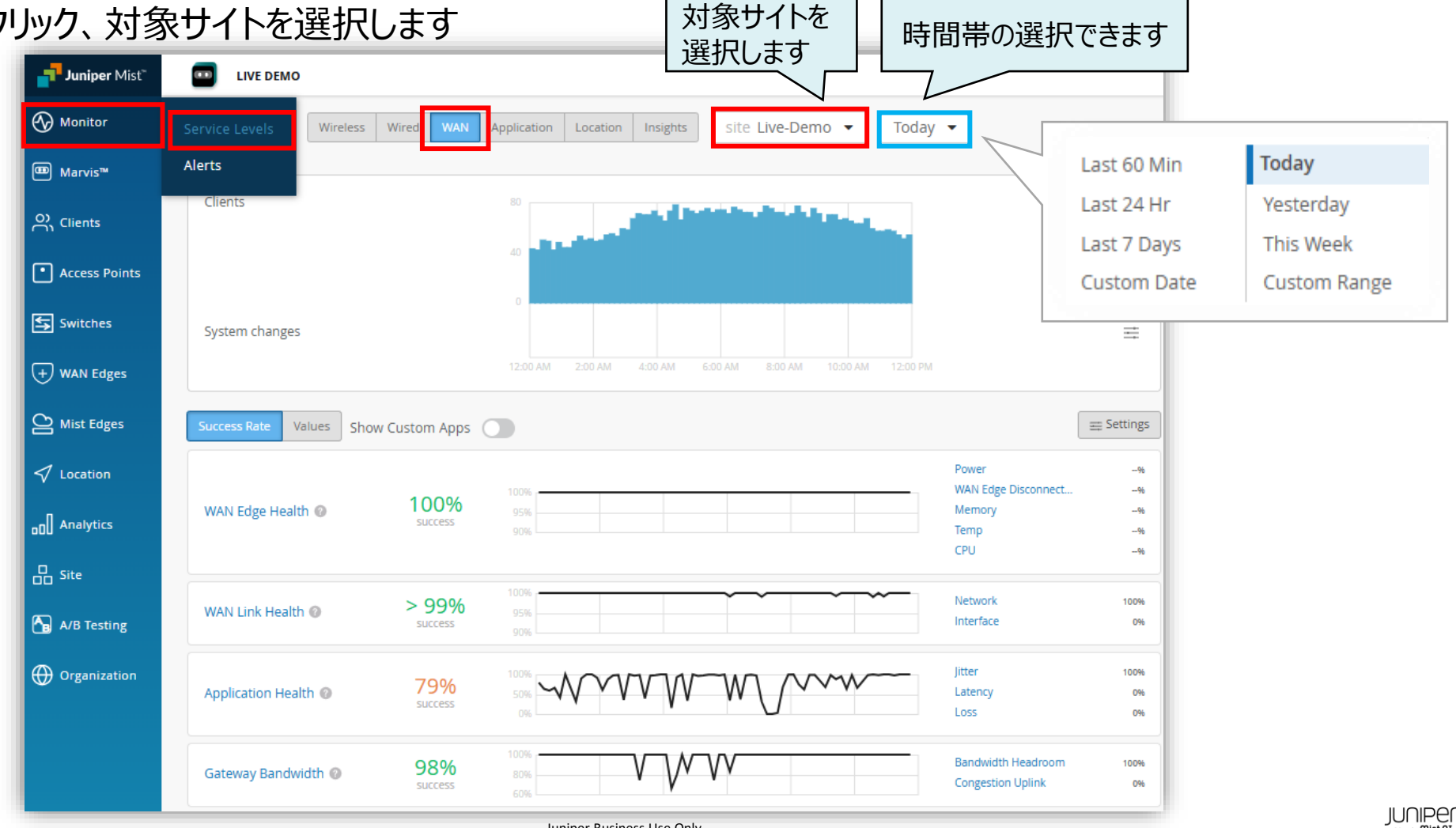

### SLE 確認手順 - サイト単位

SLE - per site

3. SLE の達成率、SLE が低い原因を確認します 各 SLE の Classifiers (分類子)をドリルダウンしていくことで、問題の切り分けが可能です

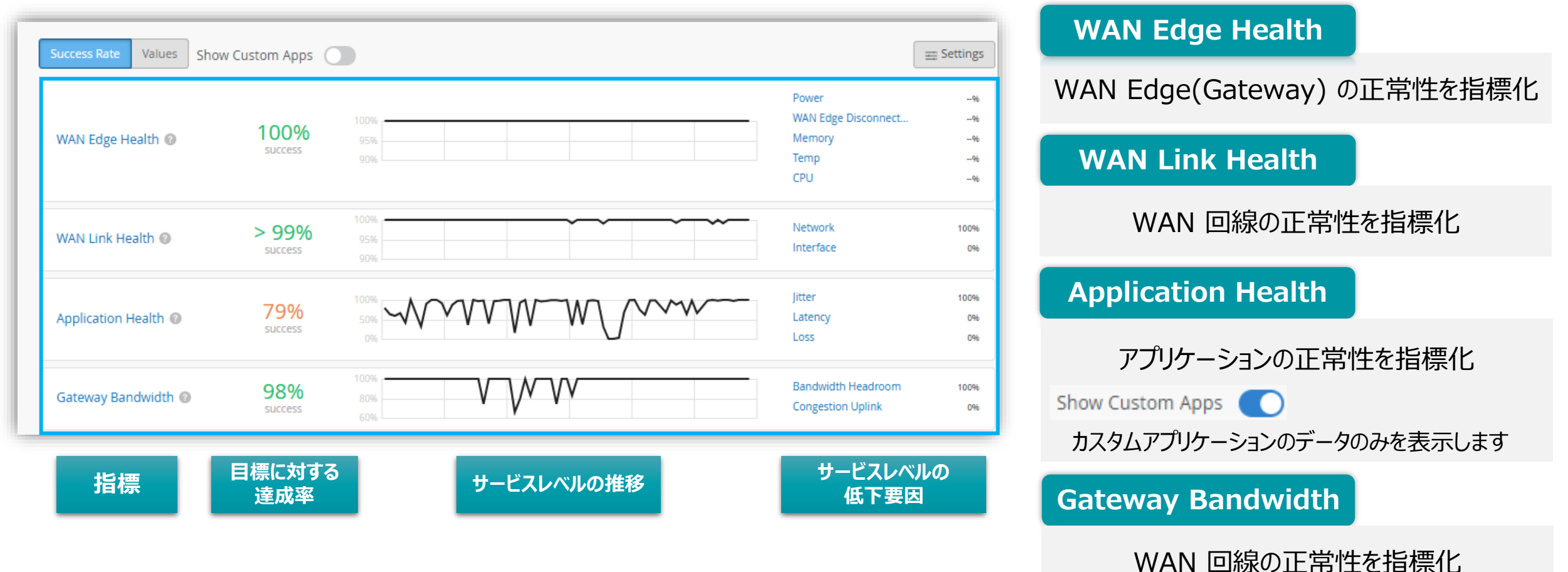

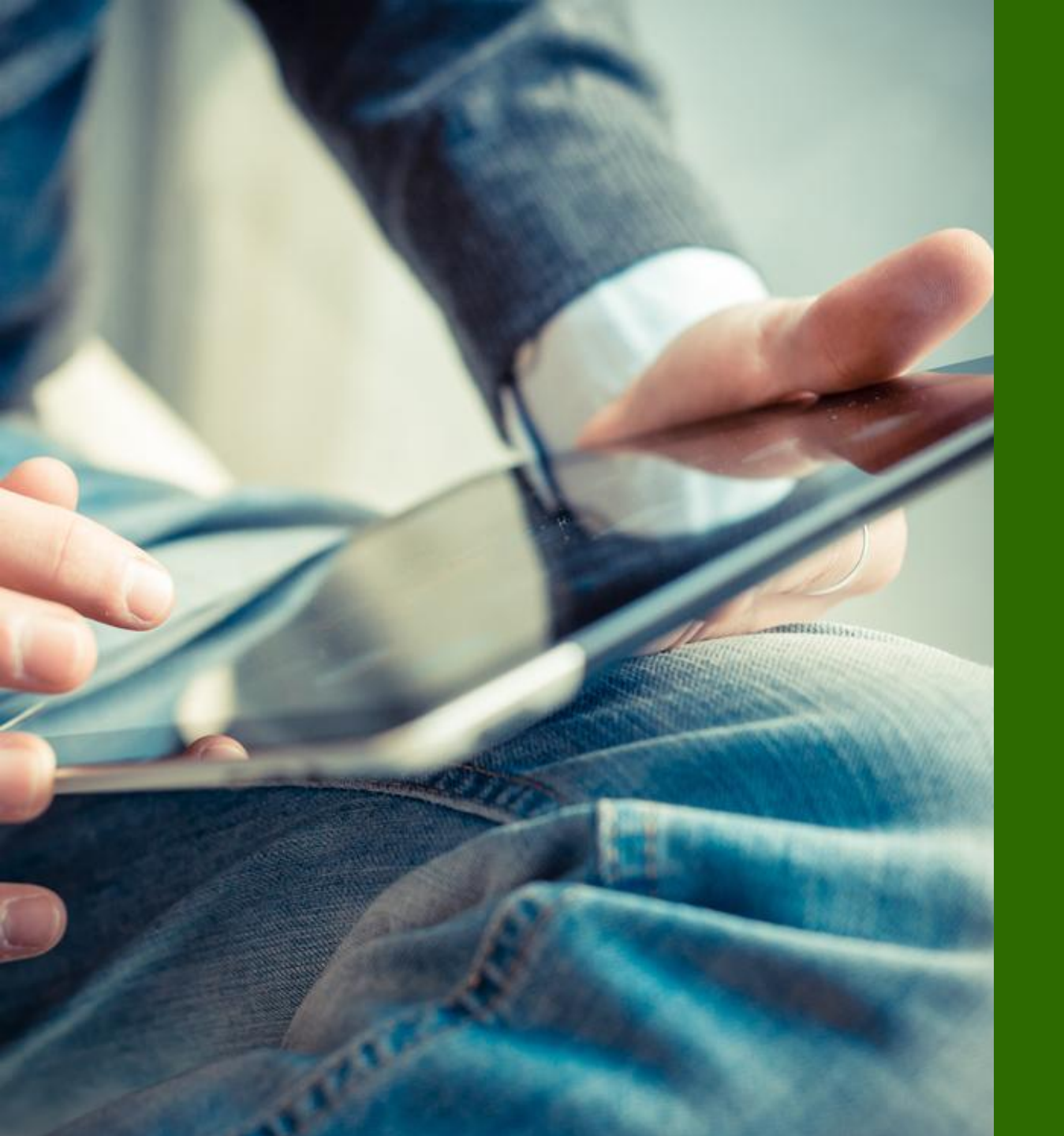

# SLE 確認手順 WAN Edge 単位

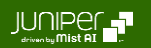

### SLE 確認手順 - WAN Edge 単位

SLE - per WAN Edge

1. [Monitor] から [Service Levels] をクリックします 2. [WAN] タブをクリックします

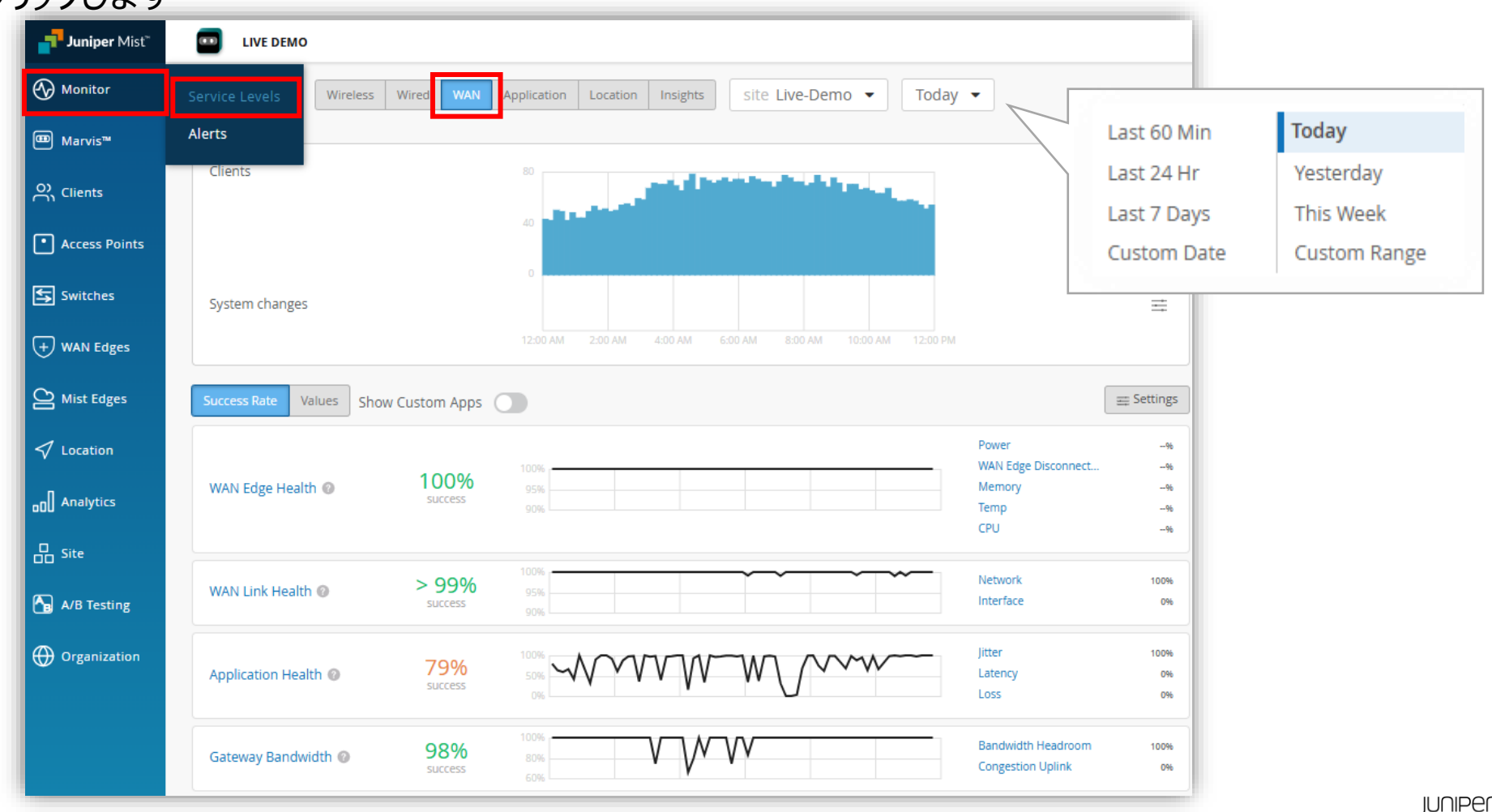

### SLE 確認手順 - WAN Edge 単位

SLE - per WAN Edge

3. プルダウンメニューから、 [WAN Edge] をクリック、サイトを選択し、 SLE を確認する WAN Edge を選択します

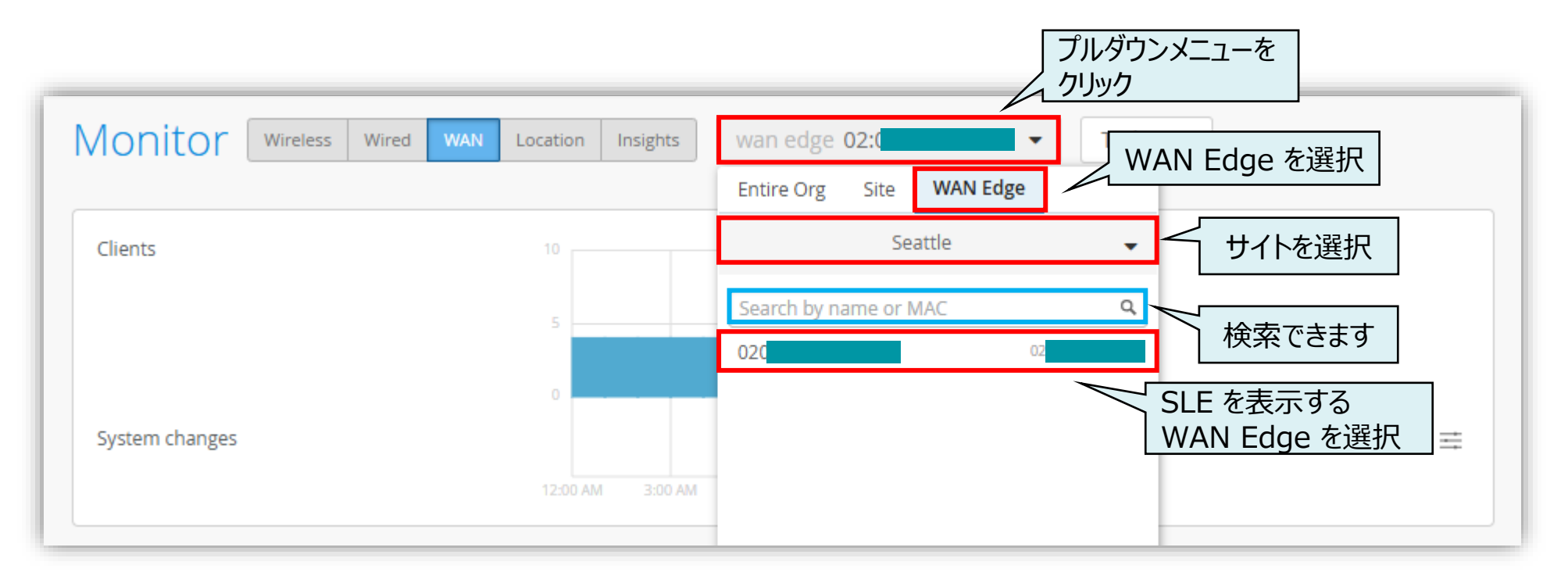

### SLE 確認手順 - WAN Edge 単位

SLE - per WAN Edge

4. SLE の達成率、SLE が低い原因を確認します SLE の Classifiers (分類子)をドリルダウンしていくことで、問題の切り分けが可能です

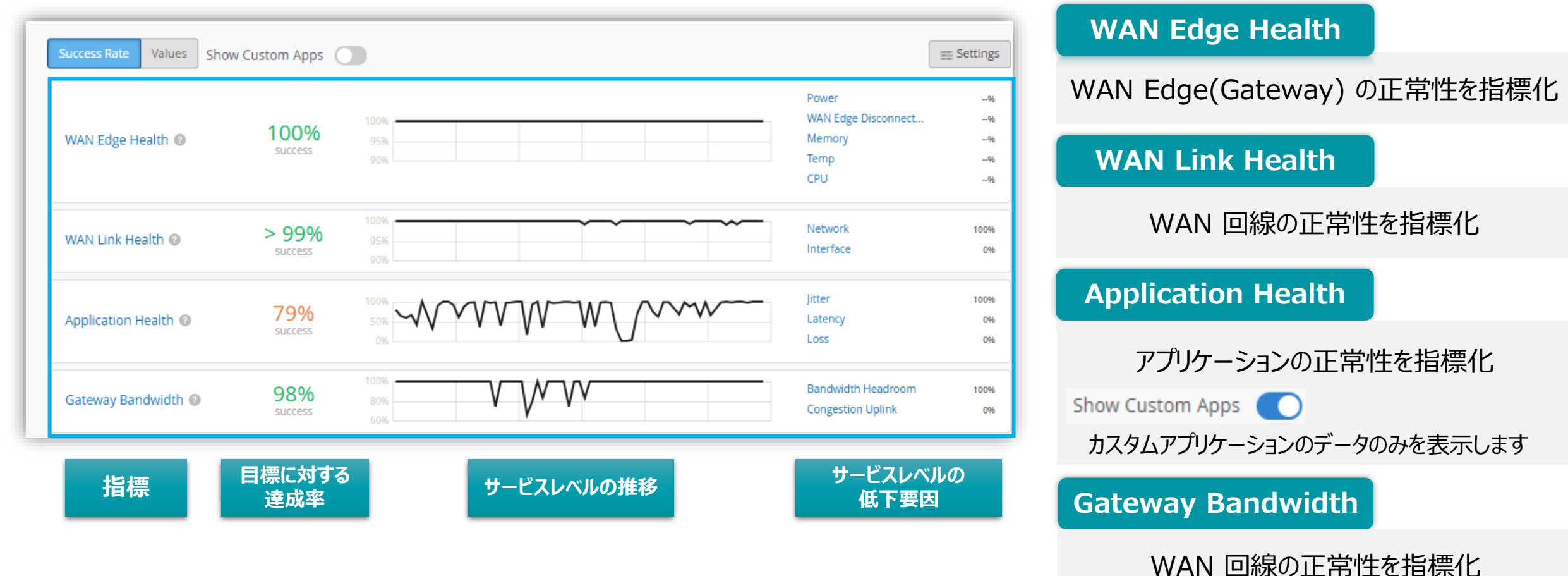

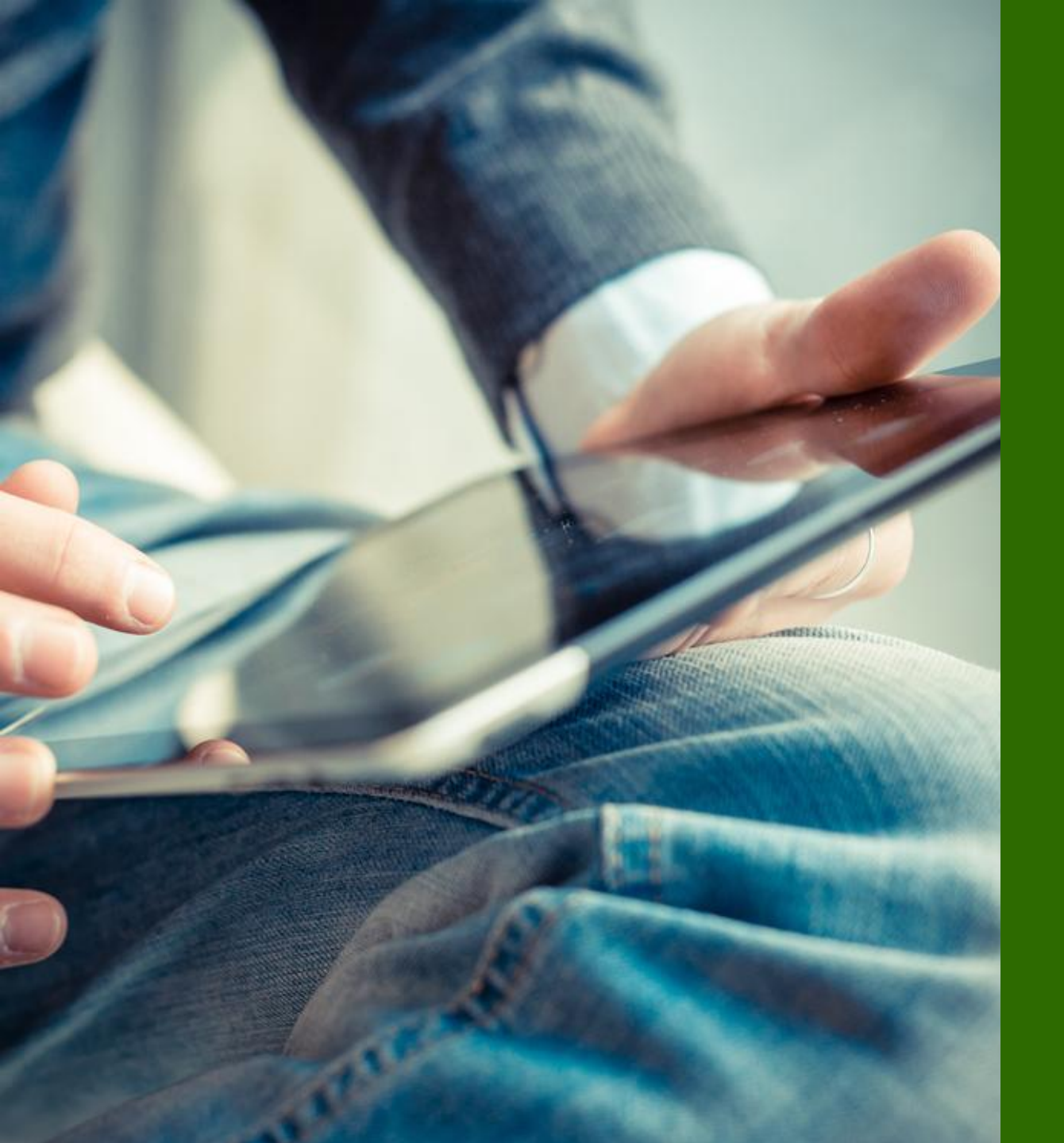

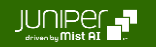

**SLE > Root Cause Analysis** 

#### SLE をクリックすると、Root Cause Analysis に遷移します 上段に SLE と Classifier が表示され、下段にはそれらの関連情報が表示されます

| Success Rate Values Show Custom Apps                                                                                                    | Last 60 Min Today                                                      |
|----------------------------------------------------------------------------------------------------|------------------------------------------------------------------------|
| Power                                                                                                    | Last 24 Hr Yesterday                                                   |
| WAN Edge Health  WAN Edge Health  WAN  WAN Edge Health  WAN Edge Health  W | Last 7 Days This Week                                                  |
| 90% Temp*<br>CPU*                                                                                                    | Custom Date Custom Range                                               |
| WAN Link Health  Success                                                                                                    |                                                                        |
| Application Health  Provide Sourcess Application Health  Provide Sourcess Application | WAN/<br>WAN Link Health site sdwan_atlanta • Today •                   |
| Gateway Bandwidth @ 98% 80% Consection Unlink 0%                                                                                                    | Service Level Metrics     Gassifiers       WMAN Endog Health     100%  |
|                                                                                                    | WAN Link Health 96% Interface 0%                                       |
|                                                                                                    | Gateway Bandwidth                                                      |
|                                                                                                    | Statistics Timeline Distribution Affected Items                        |
|                                                                                                    | Timeline Q Q Click or drag to zoom in                                  |
|                                                                                                    | Failures User Minutes Interface II ISP Reachability                    |
| Statistics 統計情報を表示                                                                                                    |                                                                        |
| <ul> <li>Timeline</li> <li>タイムライン表示</li> </ul>                                                                                                    | 0<br>12:00 AM 3:00 AM 6:00 AM 9:00 AM 1:200 PM 3:00 PM 6:00 PM 9:00 PM |
| Distribution 分布を表示                                                                                                    | Connected clients                                                      |
| Affected Items 影響を受けているアイテムを表示                                                                                                    |                                                                        |
|                                                                                                    | System changes                                                         |

20

**SLE > Root Cause Analysis > Classifier** 

#### 例) WAN Link Health

| WAN Link Health (2) 96% 95% 90% |                                              | Network<br>Interface<br>ISP Reachability                           | 1196<br>096<br>8996                        |                                                     |   |
|---------------------------------|----------------------------------------------|--------------------------------------------------------------------|--------------------------------------------|-----------------------------------------------------|---|
| WAN Link Heal                   | th                                           |                                                                    | # をクリックす<br>value (met<br>Average          | ると、% 表記から Average<br>ric) に変更できます<br>value (metric) | е |
| Root Cause analysis             | Select a metric to analyze                   | % #                                                                | Total val                                  | ue (classifier, sub-classifier)                     |   |
| Service Level Metrics           |                                              | Classifiers                                                        |                                            |                                                     |   |
| WAN Edge Health                 | 100%                                         | Network                                                            | 11%                                        |                                                     |   |
| WAN Link Health                 | 96%                                          | Interface                                                          | 0%                                         |                                                     |   |
| Application Health              | 100%                                         | ISP Reachability                                                   | 89%                                        |                                                     |   |
| Gateway Bandwidth               | %                                            |                                                                    |                                            |                                                     |   |
|                                 | SLE を下げている<br>ここでは、Network<br>一部の Classifier | 要因 4% (100%-96%)<br>k と ISP Reachability に<br>・は、さらに Sub-Classifie | ) が 各 Classifie<br>E問題があることが<br>er に分類されてい | er に分類されています<br>がわかります<br>いるものもあります                 |   |

SLE > Root Cause Analysis > Classifier > Sub-Classifier

#### Sub-Classifier を確認します

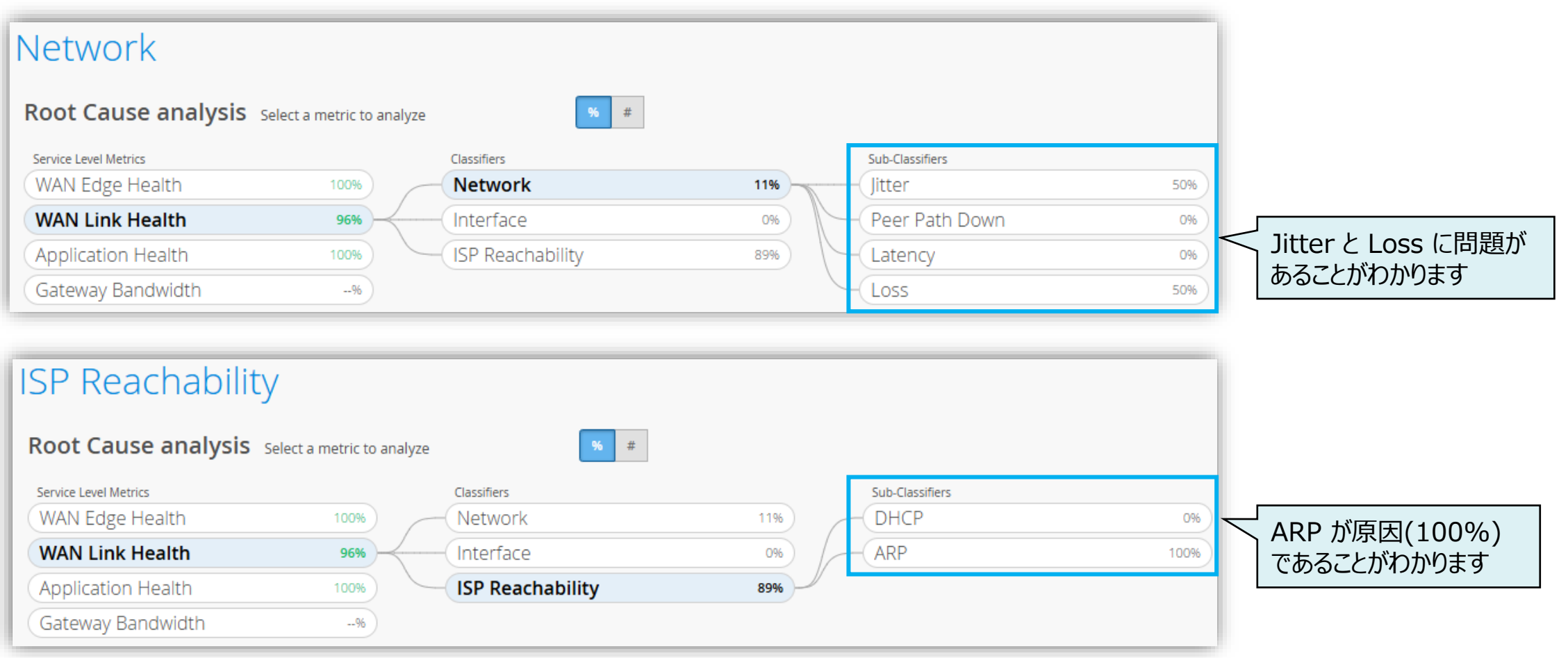

**SLE > Root Cause Analysis > Statistics** 

[Statistics] タブをクリックすると統計情報が表示されます

| Statistics Timeline Dis | stribution Affected Items |
|-------------------------|---------------------------|
| Success Rate            |                           |
|                         |                           |
|                         | 96%                       |
| 0                       | ).0 Mbps avg.             |
|                         |                           |

SLE > Root Cause Analysis > Timeline

#### [Timeline] タブをクリックするとタイムライン表示されます

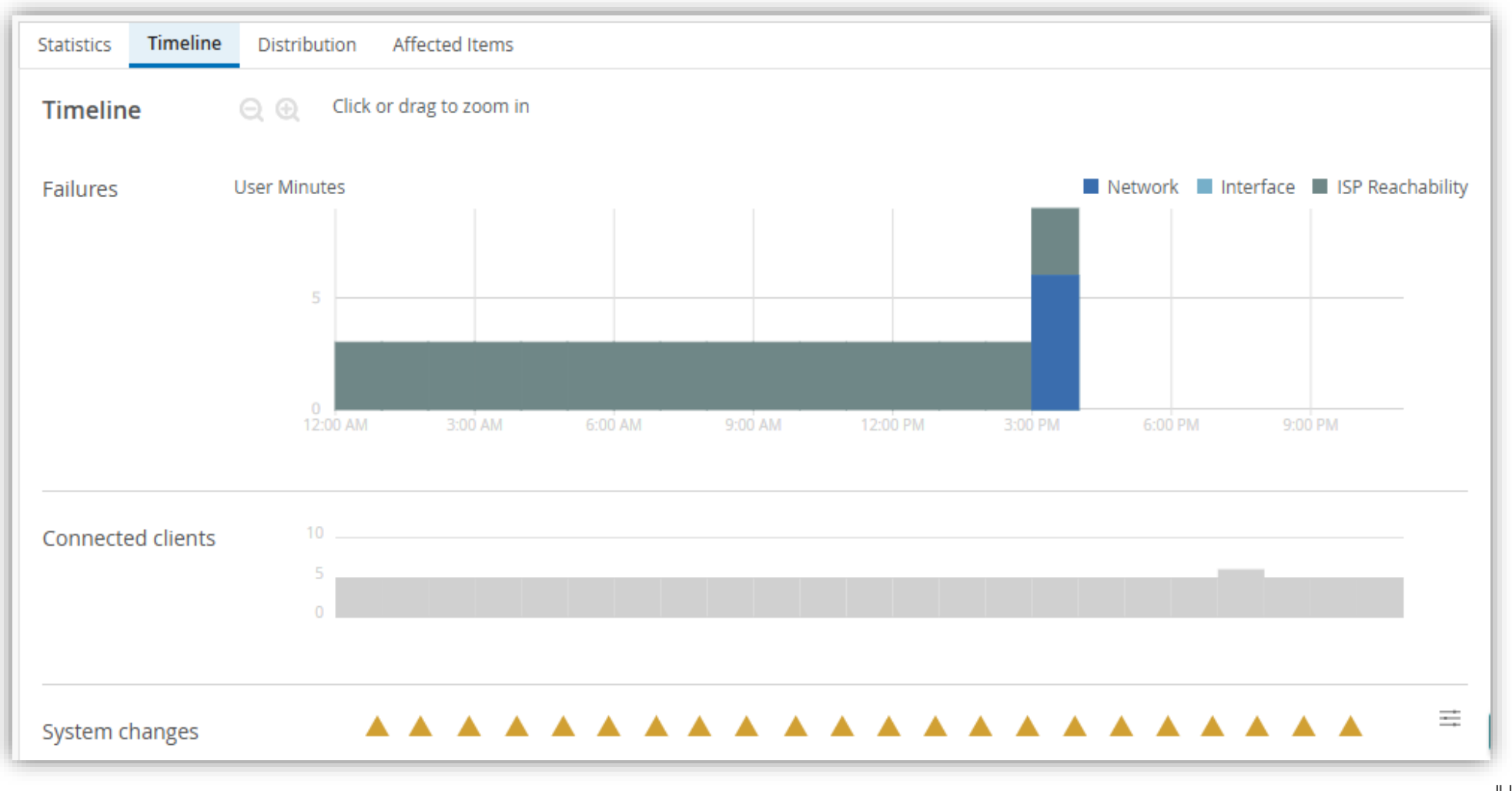

**SLE** > Root Cause Analysis > Distribution

[Distribution] タブをクリックすると分布状況を確認できます

| Statistics Timeline D                                                                              | <b>Sistribution</b> Affected | l Items       |              |                   |         |         |      |
|----------------------------------------------------------------------------------------------------|------------------------------|---------------|--------------|-------------------|---------|---------|------|
| Distribution Analyze service level failures by attribute. Attributes are sorted by most anomalous. |                              |               |              |                   |         |         |      |
| Interfaces                                                                                         | <b>Q</b> Filter              |               |              |                   |         |         |      |
| Applications                                                                                       | Name                         | WAN Edge Name | WAN Edge MAC | Overall<br>Impact | Failure | Anomaly | 0 1x |
| Clients<br>Peer Paths                                                                              | ge-0/0/2                     | sdwan-atlanta | 02:          | 88%               | 6%      | 1.73x   |      |
|                                                                                                    | ge-0/0/3                     | sdwan-atlanta | 02:          | 12%               | 1%      | 0.24x   |      |
| Interfaces                                                                                         | インタフェース毎                     | の分布           |              |                   |         |         |      |
| <ul> <li>Applications</li> </ul>                                                                   | アプリケーション                     | 毎の分布          |              |                   |         |         |      |
| <ul> <li>Clients</li> </ul>                                                                        | クライアント分布                     | ī             |              |                   |         |         |      |
| Peer Paths                                                                                         | Peet Paths 每                 | 事の分布          |              |                   |         |         |      |

### **SLE > Root Cause Analysis > Affected Items**

### [Affected Items] タブをクリックすると影響を受けているアイテムを表示します

| Stati                      | Statistics       Timeline       Distribution       Affected Items         Affected Items       Specific Items that failed to meet the service level goal |                                                            |         |                       |  |  |  |  |
|----------------------------|----------------------------------------------------------------------------------------------------|------------------------------------------------------------|---------|-----------------------|--|--|--|--|
| Ap<br>Int<br>Cli<br>Pe     | plications<br>terfaces<br>ents<br>er Paths                                                                                                    | C     Filter       2     Application       1     Bfd       | Overall | Failure<br>Rate<br>2% |  |  |  |  |
| • ]<br>• //<br>• ((<br>• F | Interfaces<br>Applications<br>Clients<br>Peer Paths                                                                                                    | インタフェース毎の分布<br>アプリケーション毎の分布<br>クライアント分布<br>Peet Paths 毎の分布 |         |                       |  |  |  |  |

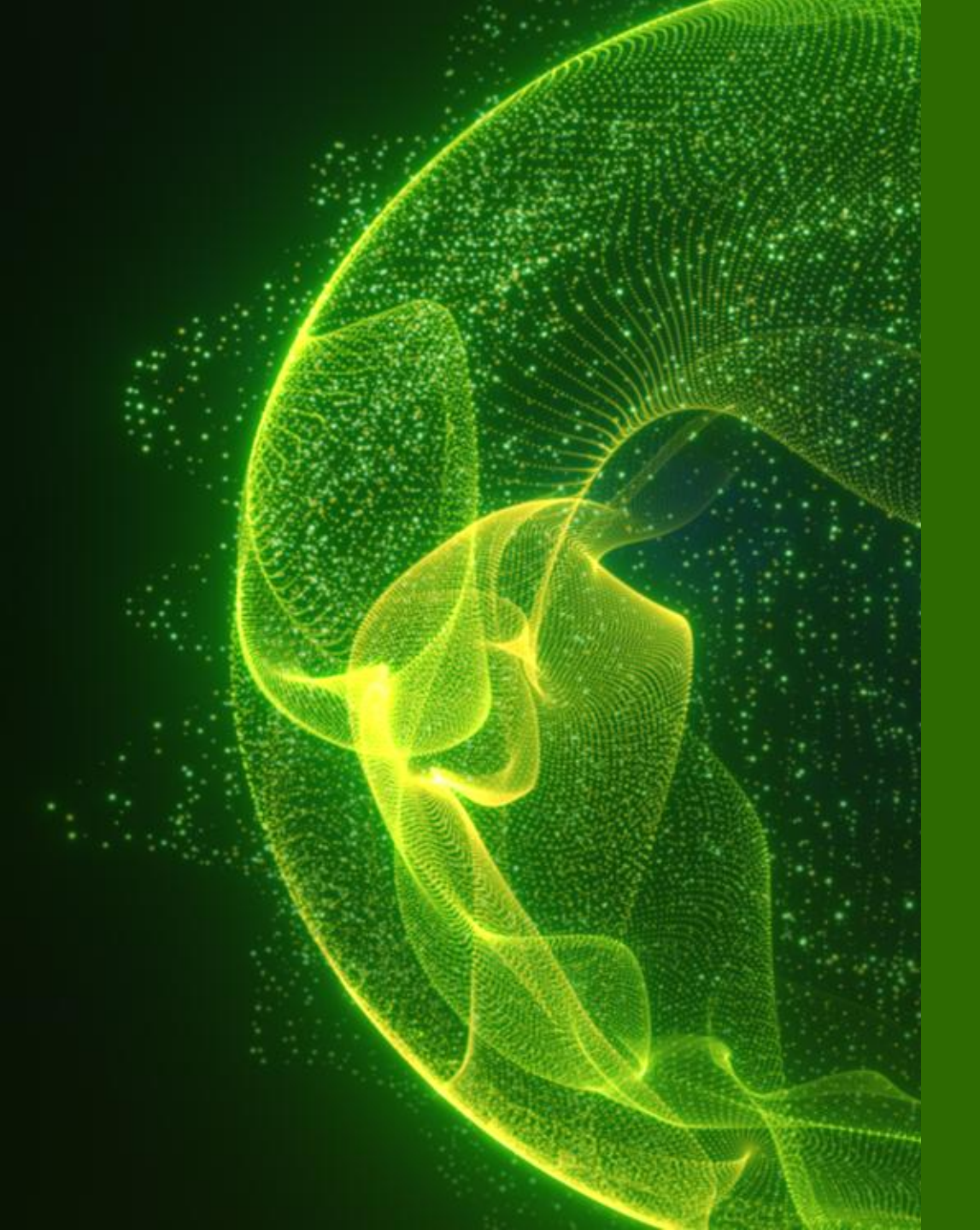

# Appendix

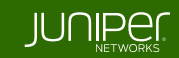

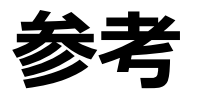

表示期間の設定

#### GUI 上では、過去7日間の情報を確認できます

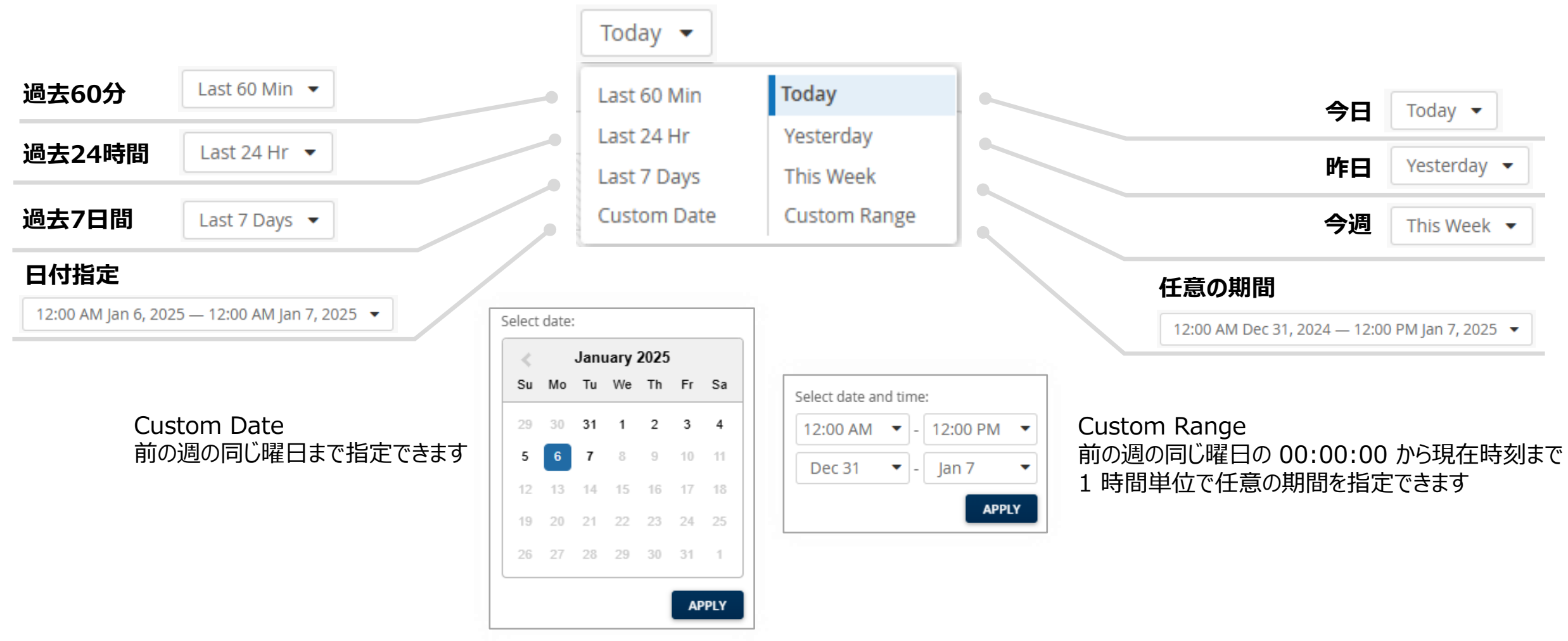

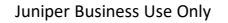

JUNIPER

28

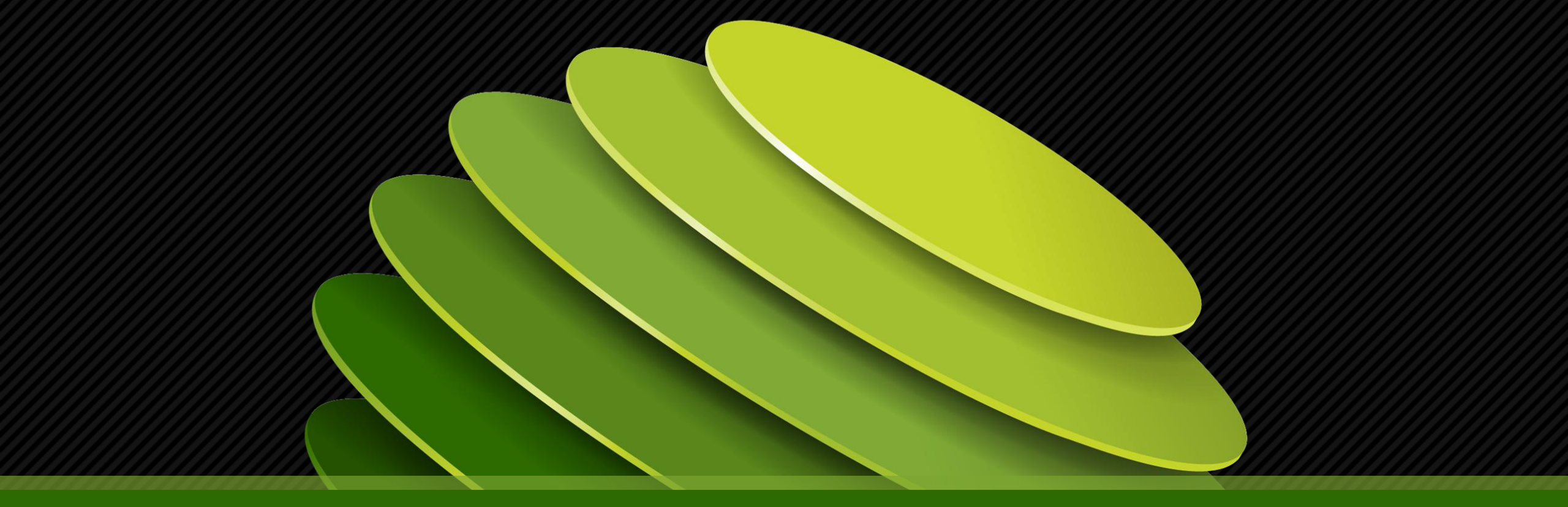

# Thank you

JUNPER .